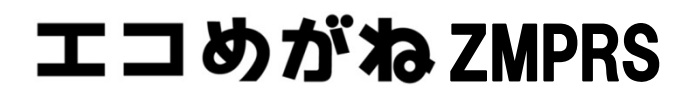

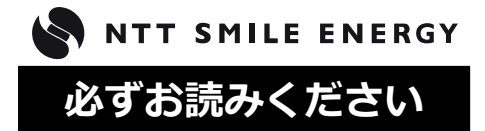

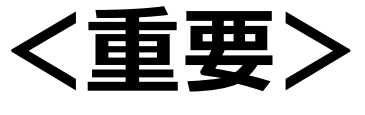

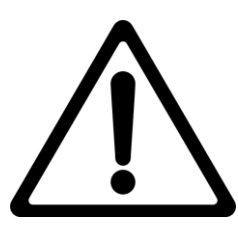

施工される皆様へ

# <u>KPV-A シリーズのパワーコンディショナ</u> と接続する方法

全量モバイルパック RS <パワコン接続タイプ>の計測ユニットは、Ver.3.0.3.0 以前のバージョンでは KPV-A シリーズのパワーコンディショナと接続できません。

KPV-A シリーズのパワーコンディショナと接続するためには、ソフトウェア アッ プデートが必要です。

ソフトウェア アップデートを行うためには、まず施工・取扱説明書を参照の上、 全量モバイルパックの設置を行ってください。その後、初期設定を行う前に本紙を参 照の上、ソフトウェア バージョンの確認とソフトウェアアップデートを行ってくだ さい。

| もくじ                                                              | ページ |
|------------------------------------------------------------------|-----|
| ソフトウェア バージョンの確認方法 ・・・・・・・・・・・・・・・・・・・・・・・・・・・・・・・・・・・・           | 2   |
| USB メモリによる手動ソフトウェア アップデート方法 ・・・・・・・・・・・・・・・・・・・・・・・・・・・・・・・・・・・・ | 2   |
| 遠隔制御による自動ソフトウェア アップデート方法 ・・・・・・・・・・・・・・・・・・・・・・・・・・・・・・・・・・・・    | 3   |
| パワーコンディショナの再登録 ・・・・・・・・・・・・・・・・・・・・・・・・・・・・・・・・・・・・              | 5   |

# ソフトウェア バージョンの確認方法

- 1. モバイルパックを設置する。 (設置方法は施工・取扱説明書を参照してください。)
- 2. 計測ユニットのスライドカバーを開ける。
- サーキットプロテクタを ON にする。
- 4. 起動時の計測ユニットの表示部に表示されるソフトウェア バージョンを確認する。

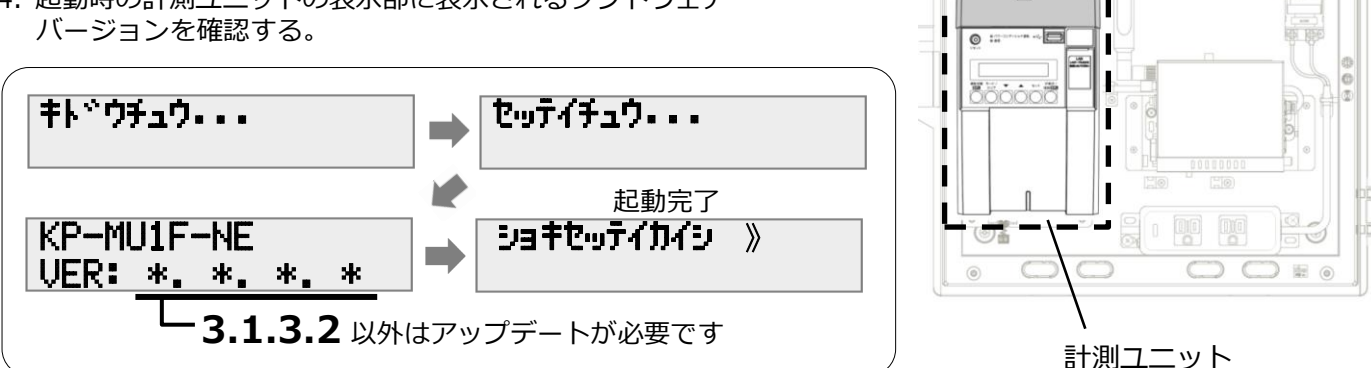

スライドカバー

6

ソフトウェア バージョンを見逃した場合は、「ショキセッテイカイシ」が表示されている状態でモード/クリア ボタンを押してください。

## USB メモリによる手動ソフトウェア アップデート方法

USB メモリを使用するアップデート方法です。事前準備が可能な場合は、こちらの方法でご対応ください。

## ■準備するもの

- ・USB メモリ(256MB~32GB、USB2.0 準拠、FAT16/FAT32 形式でフォーマットされたもの)
- ・インターネットに接続したパソコン(事前準備の際に必要です)

## ■事前準備(更新ソフトウェアの入手)

1. パソコンで以下のサイトへアクセスする。

https://partner.eco-megane.jp/download.html

2. サイト内「全量モバイルパック RS 計測ユニット用ソフトウェア | 項目の「ダウンロード | よりソフトウェアを ダウンロードする。

「RS 余剰計測ユニット用ソフトウェア」をダウンロードしないよう注意してください。

- 3. ダウンロードした ZIP ファイルを解凍する。
- 4. 解凍することで表示される「Firm」フォルダごと USB メモリにコピーする。

256MB~32GB、USB2.0 準拠、FAT16/FAT32 形式でフォーマットされた USB メモリを使用してください。 また、セキュリティ機能搭載の USB メモリは使用できません。 USB メモリには「Firm」フォルダのみ格納してください。「Firm」フォルダ以外のデータがあると作業が できません。

「Firm」フォルダ内に対象ソフトウェアのみ格納してください。対象ソフトウェア以外のデータがあると 作業ができません。

1. ソフトウェアが格納された USB メモリを USB コネクタへ接続する。

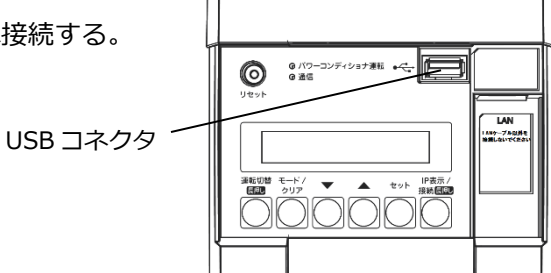

2. 「ショキセッテイカイシ」と表示されている状態で、セットボタンとモード/クリアボタンを同時に長押しする。

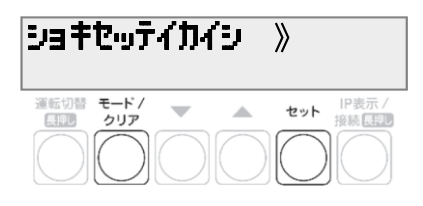

3. セットボタンを押す。

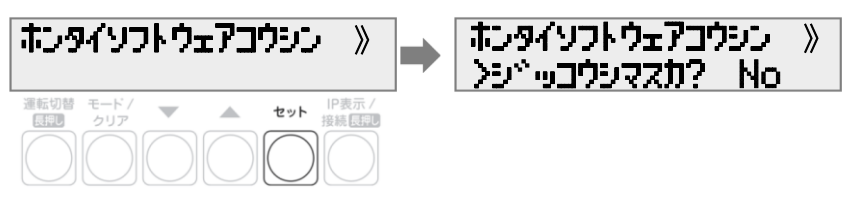

4. ▲/▼ボタンで「Yes」を選び、セットボタンを押す。

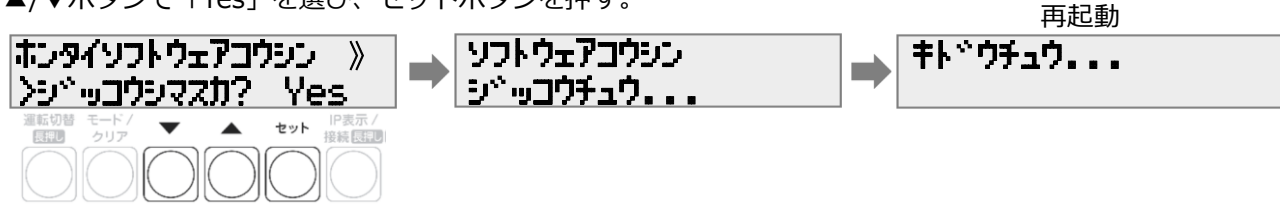

起動後、「ショキセッテイカイシ」と表示されればソフトウェア更新完了です。引き続き施工・取扱説明書を参照の上、初期設定を行ってください。

## 遠隔制御による自動ソフトウェア アップデート方法

既に現場にいる等で事前準備ができない場合は、無線通信を利用したこちらの方法でソフトウェア アップデート を行ってください。

#### ご注意

通信環境が不安定な場合、ソフトウェア アップデートに失敗することがあります。 その場合、 その日の うちにアップデートはできません。 夜間にリトライ通信が行われます。 なるべく USB による手動ソフトウェア アップデートを行ってください。

## ■初期設定

1. 「ショキセッテイカイシ」と表示されている状態でセットボタンを2回押す。

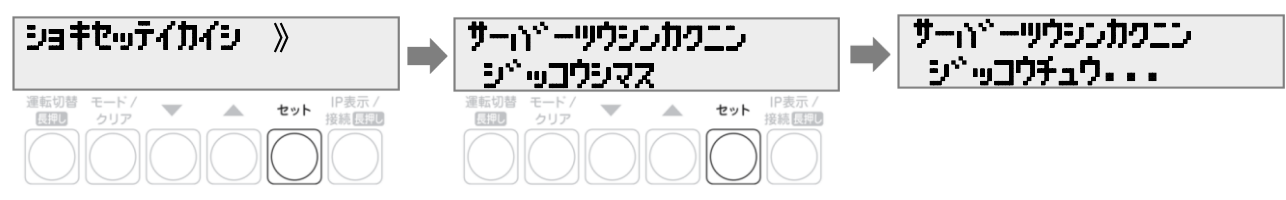

2. サーバー通信確認結果が OK となることを確認し、セットボタンを 2 回押す。サーバー通信確認結果が NG と 表示された場合は、再度セットボタンを 2 回押して通信確認を再実施する。

| サーハ <sup>®</sup> ーツウシンカクエン<br>OK | ⇒ ジベロクヒョウシベ<br>YYZMMZDD hh:mm → PCSトウロク<br>> 1                                                                                                    |  |
|----------------------------------|----------------------------------------------------------------------------------------------------|--|
| 選転切替 モード/ ▼ ▲ セット P表示 / 投続 (運運)  | 連転切替 モード/<br>ほご クリア<br>クリア<br>やット<br>投稿(ほご)<br>(回)<br>(回) |  |

3. セットボタンを押す。しばらくするとパワーコンディショナ検出結果が NG と表示されるが、セットボタンを 押す。

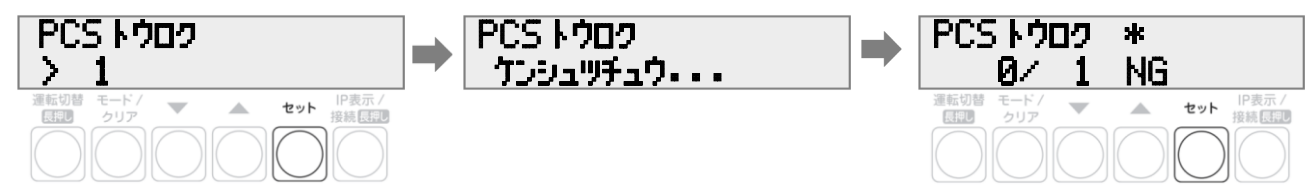

4. ▲/▼ボタンにより「Yes」を選択し、セットボタンを3回押す。

| PCS トウロク NG                    | PCS トウロク                     | ウイトウシドョウタイ          |
|--------------------------------|------------------------------|---------------------|
| >コテイ No エシマスカ? Yes             | ンNo ヘンコウシマスカ? No             | カクニン                |
| 選転切替 モード/<br>日本部<br>クリア<br>クリア | 運転切替 モード/ マット IP表示 /<br>接続話型 | 運転切替 モード/<br>日本 クリア |

5. 計測ユニットの電源電圧を確認し、セットボタンを2回押す

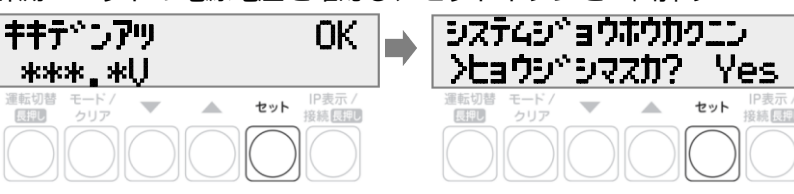

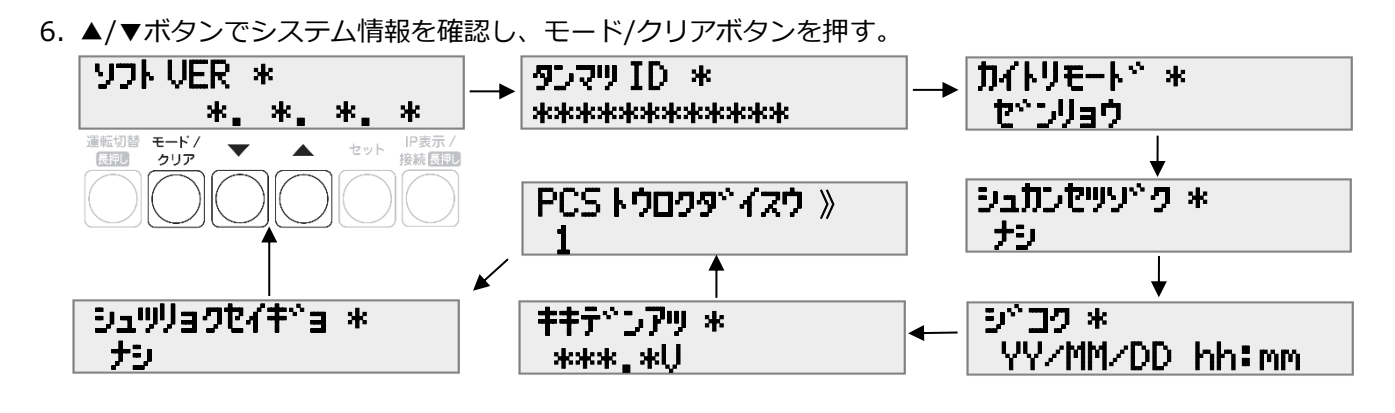

7. ▲/▼ボタンで「Yes」を選び、セットボタンを押す。

| ショキセッテイヲ<br>シュウリョウシマスカ? Yes    |
|--------------------------------|
| 選転切替 モード/ ▼ ▲ セット IP表示 / 接続 長記 |
|                                |

## ■ソフトウェアアップデート時の表示

初期設定完了から約5分後、(通信環境により前後します)以下の画面表示となります。ソフトウェア アップデート中はボタンでの操作が一切できなくなります。

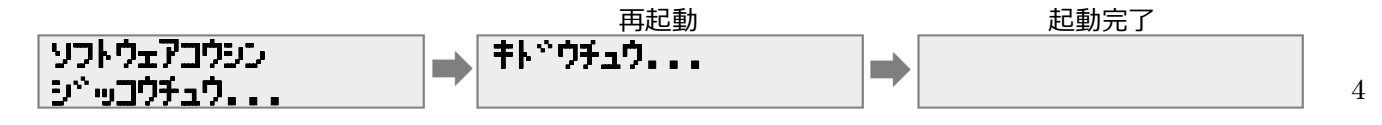

# パワーコンディショナの再登録

ソフトウェア アップデートにより、KPV-A シリーズのパワーコンディショナの検出が可能となりましたので、 再度 PCS 登録を行ってください。

1. いずれかのボタンを押して画面を表示し、モード/クリアボタンとセットボタンを同時に長押しする。

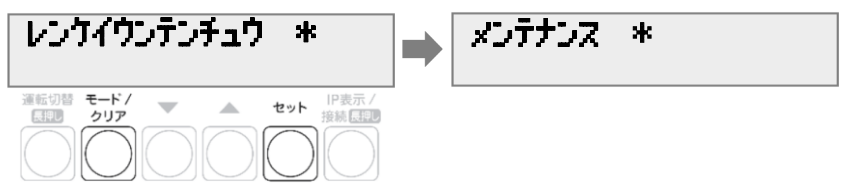

2. ▲/▼ボタンで「システムセッテイ」を選び、セットボタンを2回押す。

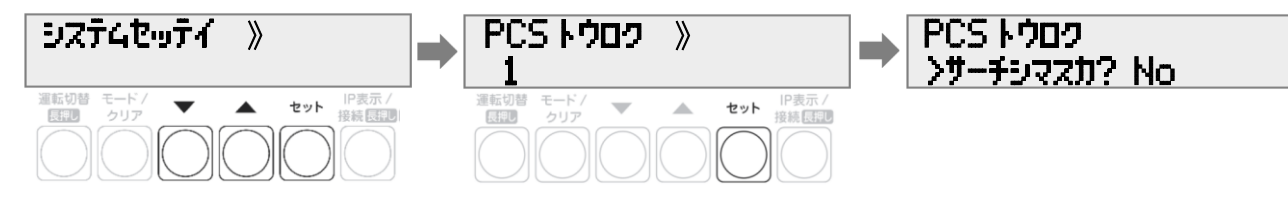

3. ▲/▼ボタンで「Yes」を選び、セットボタンを押す。

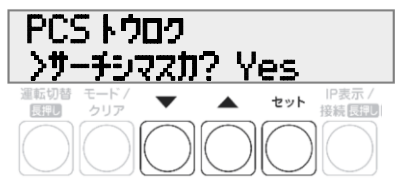

4. ▲/▼ボタンで登録するパワーコンディショナ台数を選択し、セットボタンを押す。

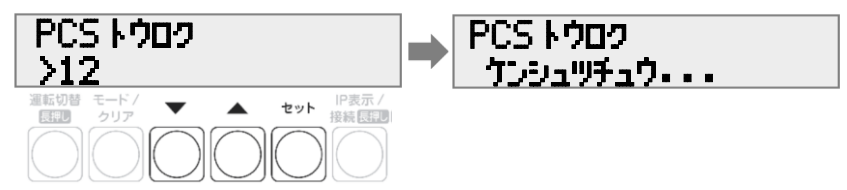

5. パワーコンディショナが自動検出され、OK と表示されれば、セットボタンを 2 回押す。 NG と表示された場合は、施工・取扱説明書を参照ください。

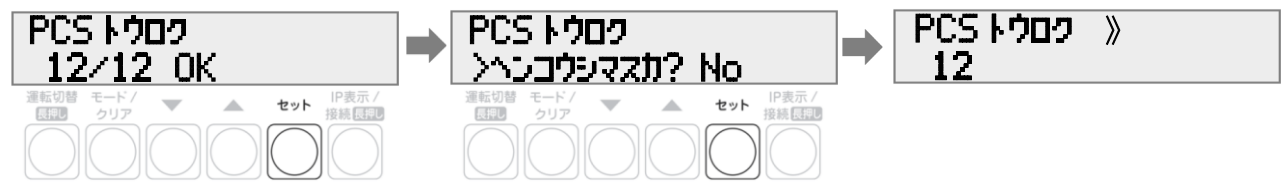

6. パワーコンディショナの登録台数が正しいことを確認し、モード/クリアボタンを2回押す。

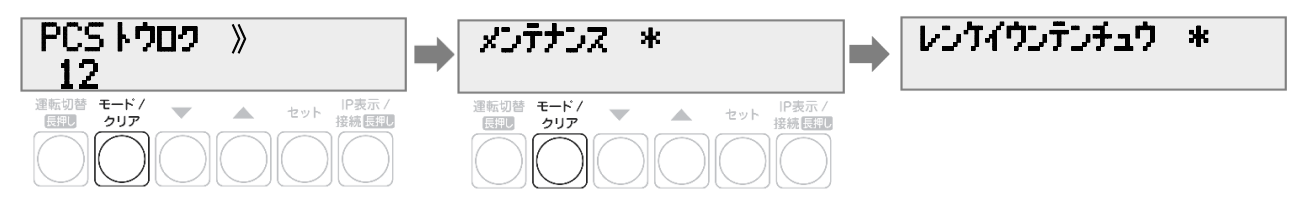

以上でパワーコンディショナとの接続設定は完了です。

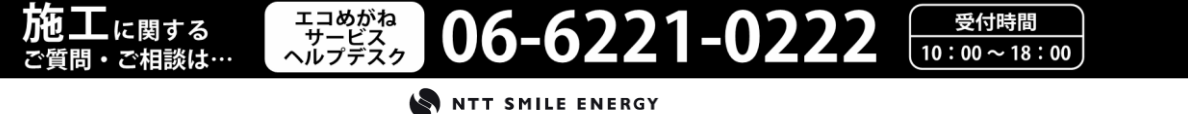

 $\mathbf{5}$